## 【CAMPFIRE からのご支援方法】

【CAMPFIRE に会員登録をしていますか?】

No→このまま【A】へ。Yes→ページ下の【B】までお進みください。

## 【A】まずは CAMPFIRE に会員登録をお願い致します。

CAMPFIRE は会員登録をしないと支援を行うことが出来ません。 システム的に必要ということ以外に「どんな方が支援をしてくださったのか把握した い」「支援者様にリターンを確実にお返ししたい」などの理由もございますので、大変 お手数をおかけしますが、皆様にご登録をお願いしております。

①まずは[https://camp-fire.jp/]こちらにアクセスします。

右上の[ログイン/新規会員登録]をクリック。

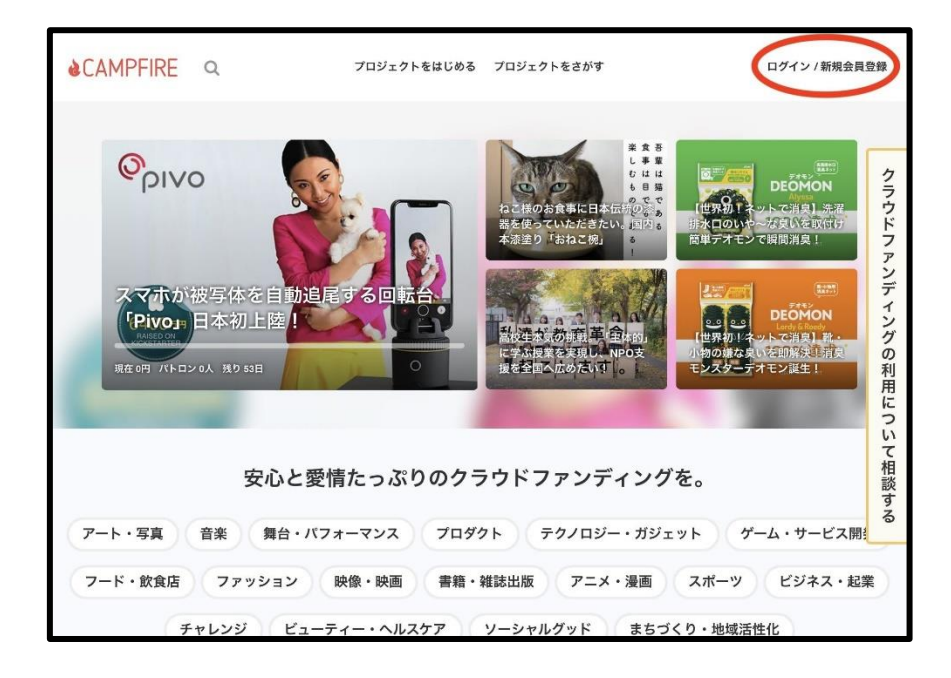

クリックしていただくと、以下の画面に飛びます。

「メールアドレスを利用して登録」がおすすめですので、アドレスを入力後、右の「確認 メールを送信」を押してください。

| ▲CAMPFIRE <u>Q キーワード検</u> 策       | プロジェクトをはじめる | プロジェクトをさがす                   | ログイン / 新規会員登録       |
|-----------------------------------|-------------|------------------------------|---------------------|
| 新規会員登録                            |             | ログイン<br>新爆会員登録はこちら           |                     |
| レールアドレス                           | 過想メールを送信    | ユーザー名 or メールアドレス<br>username |                     |
| OR                                |             | パスワード                        | パスワードを思い出せない®       |
| f Facebookを利用して新規登録する             |             | パスワード (英数字6文字以上)             |                     |
| ▼ Twitterを利用して新規登録する              |             | ☑ ログイン状態を保                   | 存する(オススメ)           |
| ®承認なくFacebook、Twitterへポストすることはありま | させん         |                              | 12                  |
|                                   |             | 01                           | 3                   |
|                                   |             | Facabook 78 FI MAN           | Tuilland El Charles |

確認メールが送信されました。

| <b>&amp;</b> CAMPFIRE | Q キーワード検索    | プロジェクトをはじめる                                      | プロジェクトをさがす                                           | D7            | 「イン / 新規会員登録 |
|-----------------------|--------------|--------------------------------------------------|------------------------------------------------------|---------------|--------------|
|                       |              | メールをご研                                           | 雀認ください                                               |               |              |
|                       | メール<br>▲ もし> | に記載されたURLをクリックの<br>〈ールが届かない場合は、迷惑メー<br>らのメール受信を計 | 上、新規会員登録を続けてくださ<br>ルをご確認いただき、「@camp-fin<br>F可してください。 | し,<br>b.jp」 か |              |
|                       |              | Gmail^                                           | Yahoo!メールへ                                           |               |              |
| ぽ プロジェクトを始<br>る       | àめ Q プロジェ:   | フトを探す                                            | O CAMPFIRE                                           | について Q 繋がり    | <b>りましょう</b> |

②その後、一旦 CAMPFIRE のサイトからは離れて、先ほど入力したメールアドレスの受信メールをご確認ください。以下のようなメールが届きますので「メールアドレスを認証する」をクリックします。

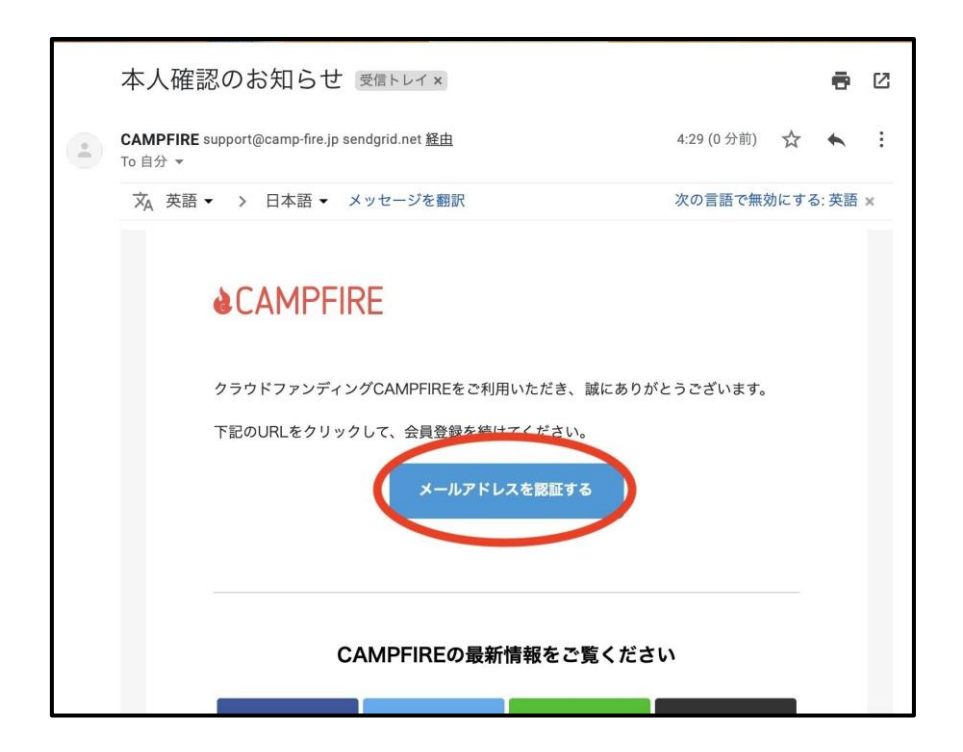

③クリックすると、「アカウント情報の登録」というページが出ますのでユーザー名とパ スワードを設定し「登録」を押してください。※アカウント名に「-」「\_」などの記号は使え ません。

| <b>&amp;</b> CAMPFIRE | Q キーワード検索         プロジェクトをはじめる         プロジェクトをさがす         | ログイン / 新現会員登録 |
|-----------------------|----------------------------------------------------------|---------------|
|                       | アカウント情報の登録                                               |               |
|                       | <b>ユーザー名 逐漸</b><br>ユーザー名は半角英数字で入力しましょう<br>ywamadataro123 |               |
|                       | <i>И</i> Х7−К <b>М</b> Е                                 |               |
|                       | バスワード (確認) 回転                                            |               |
|                       | 2 利用規約に同意する<br>会対                                        |               |

エラーがなければ以下のような画面になり、登録完了となります。

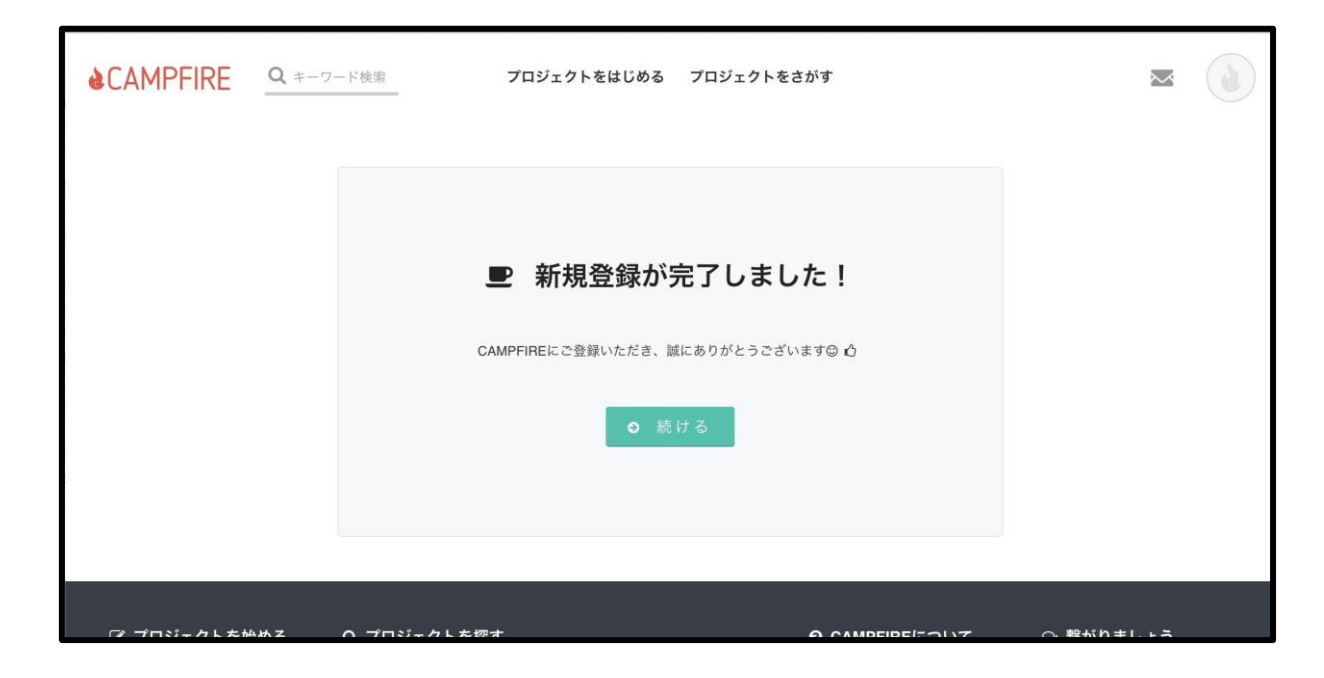

ここまでが会員登録のお手続きとなります。

## 【B】次に支援のやり方をご説明いたします。

①「繁殖引退犬たちの、第二の犬生をしあわせにしたい!!」プロジェクトページ [https://camp-fire.jp/mypage/projects/401496]にアクセスしてください。その後、右 下の「プロジェクトを支援する」をクリックします。

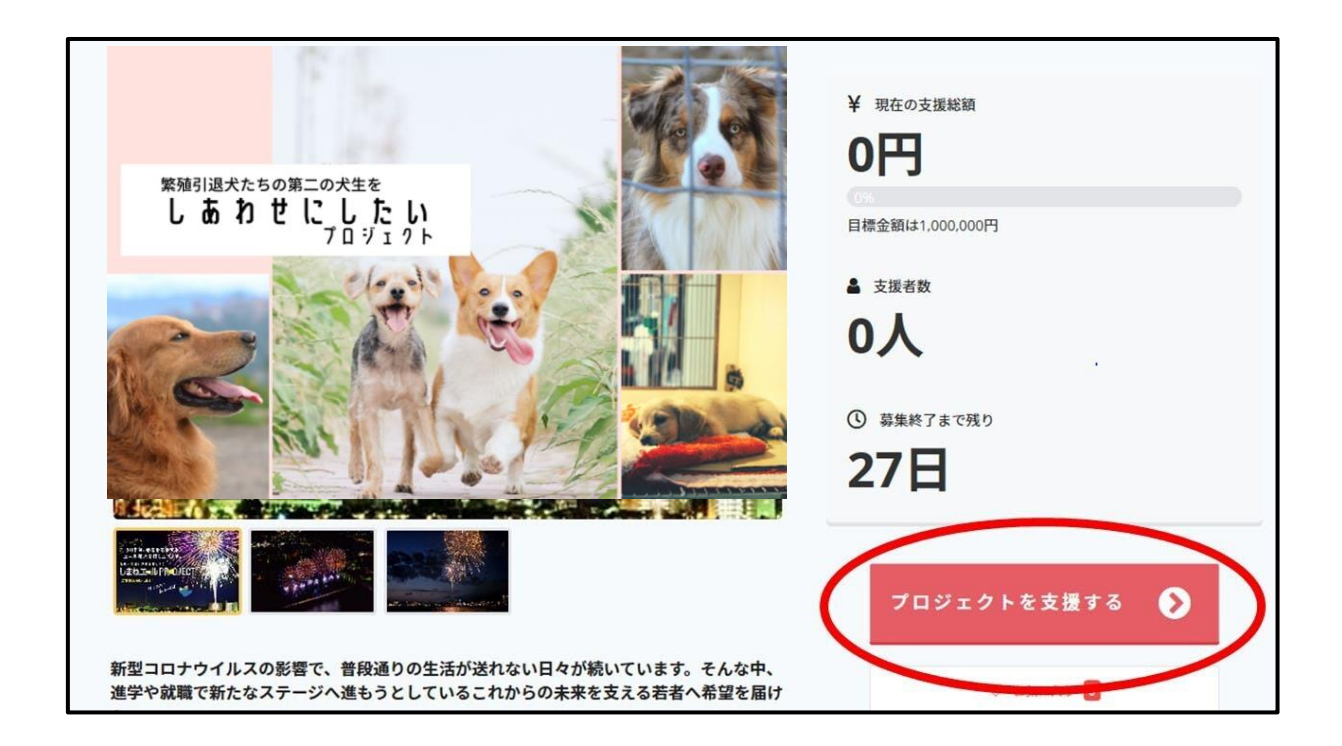

②するとこのようなリターン画面が出てきますのでリターンをクリックしてください。

| 1.入力                  | 2.確認                        | 3.完了           |                                     |             |
|-----------------------|-----------------------------|----------------|-------------------------------------|-------------|
|                       | リターンを選択し、必要情報               | を入力してください      |                                     |             |
| $\frown$              | NEW 複数のリターンをまとめて支援          | できるようになりました    |                                     |             |
|                       |                             |                | ☑ 支援者になる                            | プロジェクト      |
| □ 1,000円 以上           |                             |                | 111//311/<br>28000 01000 01000 0100 |             |
| 数量 1 🗸                |                             |                | エール花大を打ち上げま                         | HEDRI       |
| 2021年3月31日の山陰中央新報     | 本紙紙面にて、ご協力いただいた皆様へ感謝の気持ちを込め | って、お名前を掲載させて頂き | CRIMMELLEY!                         |             |
| ます。<br>※「新聞本紙にお名前掲載」の | 記載をニックネームや団体名でご希望される場合、たいへん | よ手数をおかけいたします   | and the second                      | warman S    |
| が、ご支援を頂く際必ず備考欄        | にご記入ください。                   |                | しまねエールPRO<br>に声振を届けよう~              | JECT~島根の若者  |
| 嶜 支援者:0人 🛛 🦛 お届け予定:   | 2021年03月 🖀                  |                | まちづくり・                              | 🛔 saninchuo |
|                       |                             |                | Сок                                 |             |
| 援金額                   |                             |                | 現在 3                                | 理者 残り       |

リターンをクリックすると、以下のように「このリターンを選択中」と表示され、下に「お 支払い方法を選ぶ」というバーが出てきます。ここで「お支払い方法を選ぶ」をクリック します。

|                          | リターンを選択し、必要情報              | 報を入力してください      |                                               |
|--------------------------|----------------------------|-----------------|-----------------------------------------------|
|                          | NEW 複数のリターンをまとめて支          | 援できるようになりました    |                                               |
|                          |                            | このリターンを選択中      | 者になるプロジェクト                                    |
| ☑ 1,000円 以上              |                            | /               |                                               |
|                          |                            | 3月中旬。           | Beechara .                                    |
| 数量 1 ~                   |                            |                 | KENSED AND AND AND AND AND AND AND AND AND AN |
|                          |                            |                 |                                               |
| 2021年3月31日の山陰中央新報        | 本紙紙面にて、こ協力いただいた皆様へ感謝の気持ちを) | △めて、お名前を狂戦させて頂き | adia Pareze Sec. 11 h                         |
| 59。<br>※「新聞本紙にお名前掲載」の    | 記載をニックネームや団体名でご希望される場合、たい/ | へんお手数をおかけいたします  | the state of the second second second         |
| が、ご支援を頂く際必ず備考欄           | こご記入ください。                  | しまねエ            | ール P R O J E C T ~ 島根の若者                      |
| Manager and an array and |                            | に声援を            | 届けよう~                                         |
| 響支扳者:0人 病 お庙けず定:         | 2021年03月 🖬                 | ♥ まち            | づくり・ 🛔 saninchuo                              |
|                          |                            | (05)            |                                               |
| 圣本筠                      |                            | 107             | 支援者 凝り                                        |
| 发亚観                      |                            | 現任              | 0人 27日                                        |

③その後ご支援額の設定、お支払い方法の選択ページに移ります。 表示されているご支援額は最低額とさせて頂いております。このプロジェクトにご賛同 頂ける方は、是非更なるご支援をいただけますと幸いです。

| 援金額                                              |                                   |              |                     |          |                   |               |   | 現在<br>0円                                                       | 支援者<br>0人                                                  | 残り<br>27日                          |
|--------------------------------------------------|-----------------------------------|--------------|---------------------|----------|-------------------|---------------|---|----------------------------------------------------------------|------------------------------------------------------------|------------------------------------|
|                                                  | ッターン合計<br>1,000                   | 田            | (                   | 0        | 上乗せ支援で応持          | 髪しよう ❷<br>0 円 | • | <ul> <li>         ・         ・         ・</li></ul>              | ださい<br>コジェクトオーフ<br>行を保証するも                                 | ナーの能力や<br>のではありま                   |
| ーポンコード                                           |                                   |              |                     |          |                   |               |   | プロジェクトの<br>行)などは、全                                             | 実行やリターンの                                                   | の発送(履<br>オーナーの                     |
| クーボンをお持ちの方<br>支払い方法をお選                           | はご入力ください<br>びください                 | e sa         |                     |          |                   |               |   | 任のもと行われ<br>目標到達に関わ<br>った時点で支援<br>支援額とリター                       | ます。<br>らず、プロジェ・<br>金の決済が行わ<br>ンの内容をご確                      | クト支援を行<br>れます。<br>認ください。           |
| クーポンをお持ちの方<br><b>支払い方法をお選</b><br>⊙ クレジットカード      | はご入力ください<br>びください 7<br>〇 コンビニ     | 53<br>〇 銀行振込 | O キャリア決済            | O PayPal | O FamiPay         | О РауРау      |   | 任のもと行われ<br>目標到達に関わ<br>った時点で支援<br>支援蜀とリター<br>支援完了後のキ<br>変更はお受けで | ます。<br>らず、プロジェ:<br>金の決済が行わ:<br>ンの内容をご確<br>ャンセルおよび<br>きません。 | クト支援を行<br>れます。<br>認ください。<br>数量や内容の |
| クーポンをお持ちの方<br>支払い方法をお選<br>○ クレジットカード<br>クレジットカート | はご入力ください<br>びください<br>〇 コンピニ<br>番号 | 8编<br>〇 銀行振込 | 〇 キャリア決済<br>セキュリティニ | O PayPal | O FamiPay<br>有効期限 | O PayPay      |   | 任のもと行われ<br>目標到達に関わ<br>った時点で支援<br>支援額とリター<br>支援完了後のキ<br>変更はお受けで | ます。<br>らず、プロジェ・<br>らるの決済が行わ<br>ンの内容をご確<br>マンセルおよび<br>きません。 | クト支援を行<br>れます。<br>認ください。<br>数量や内容の |

お支払い方法は

- ・クレジットカード払い(Visa/Mastercard/JCB/Diners Club/American Express)
- ・コンビニ払い(全国の主要コンビニエンスストア)
- ・Paidy 後払い
- ·銀行振込

・キャリア決済(au かんたん決済、ソフトバンクまとめて支払い、ワイモバイルまとめて 支払い、ドコモ払い)

PayPal

からお選びいただけます。

| × 旗 並 側                                                 |                   |                         | 現在 支援者 残り<br>0円 0人 27日                                                                                                    |
|---------------------------------------------------------|-------------------|-------------------------|----------------------------------------------------------------------------------------------------|
| リターン会計金額<br>1,000 円                                     | •                 | 上乗せ支援で応援しよう ⊖<br>0 円    | のお読みください<br>CAMPREはプロジェクトオーナーの能力や<br>ロジェクトの実行を保証するものではありま<br>せん。                                                                |
| <b>クーボンコード</b><br>ターボンをお持ちの方はご入力ください<br>5支払い方法をお選びく ださい |                   |                         | プロジェクトの取得やリターンの発送(第<br>行)などは、全てプロジェクトオーナーの責<br>任のもと行われます。<br>目標短道に関わらず、プロジェクト支援を行<br>った時点で支援金の決済が行われます。<br>支援額とリターンの内容をご確認ください。 |
|                                                         | 服込 O キャリア決済 O Pay | yPal O FamiPay O PayPay | 支援完了後のキャンセルおよび数量や内容の<br>変更はお受けできません。                                                                                            |
| クレジットカード番号                                              | セキュリティコード         | 有效期限                    |                                                                                                    |

お支払い方法によって必要事項が変わりますのでそれぞれご記入をお願い致しま す。

| LE //J                                                       |                                                        |    |
|--------------------------------------------------------------|--------------------------------------------------------|----|
| 生年月日                                                         | 年 + - 月 + - 日 +                                        |    |
|                                                              |                                                        |    |
|                                                              |                                                        |    |
| 考欄の第                                                         |                                                        |    |
| <b>吉考欄 参</b> 須<br>複数のリターンを RU                                | した場合は、すべてのリターンで指定されている内容をご入力ください。                      |    |
| <b>非考欄 33</b><br>複数のリターンを 訳し<br>リターンの詳細で指                    | した場合は、すべてのリターンで駆定されている内容をご入力ください。<br>定されている内容をご入力ください  |    |
| <b> 考欄   8項</b>  <br>複数のリターンを求け<br>リターンの詳細で批                 | した場合は、すべてのリターンで指定されている内容をご入力ください。<br>「定されている内容をご入力ください | 24 |
| よ考想  あまま ななりターンシアの に ままま の 、 、 、 、 、 、 、 、 、 、 、 、 、 、 、 、 、 | した場合は、すべてのリターンで指定されている内容をご入力ください。<br>「定されている内容をご入力ください | 24 |

④以上をご記入後、「確認画面へ」をクリックしていただき確認後「完了」をクリックする とご支援が完了となります。この度はご支援いただき、大変ありがとうございました。 リターンのお届けまで少々お待ちくださいませ。

| 性別           | 選択 ◆                             |              |
|--------------|----------------------------------|--------------|
| 生年月日         | 年 ◆ - 月 ◆ - 日 ◆                  |              |
|              |                                  |              |
| 備考欄 🚳        |                                  |              |
| ※複数のリターンを選択し | た場合は、すべてのリターンで指定されている内容をご入力ください。 | これは必須フィールドです |
| リターンの詳細で指定   | 2されている内容をご入力ください                 |              |
|              |                                  | 240          |
|              |                                  |              |
| 応援コメント       |                                  |              |
| 応援しています!頑    | 長ってください!                         |              |
|              |                                  | 223          |
|              |                                  |              |
|              | 確認画面へ                            |              |
|              |                                  |              |

以上が会員登録から支援完了までの流れとなります。